Parents will access the GPISD Website to begin the process. A link to the Skyward Family Access page is located on the GPISD Home page. GPISD Link: <u>www.galenaparkisd.com</u>

#### **To access Student Registration**

A. Locate and click the Skyward Parent Access Icon.

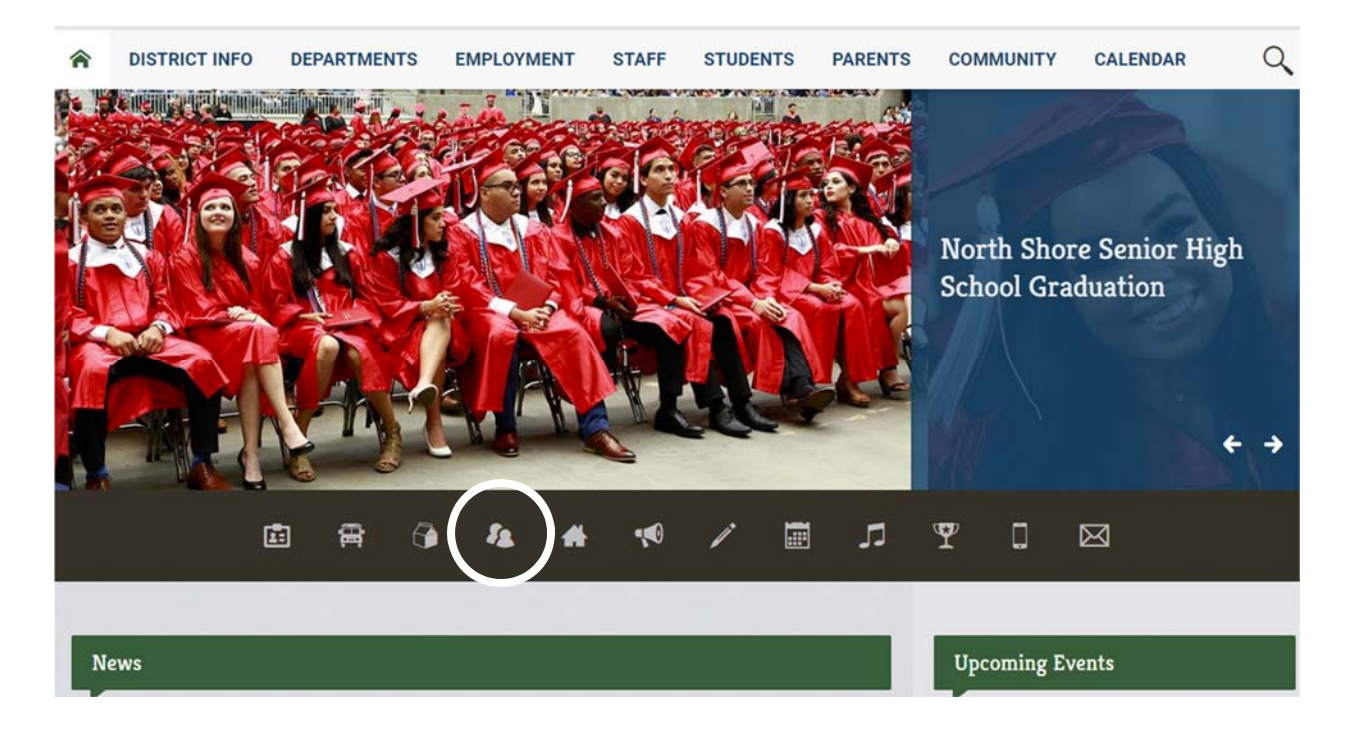

You will be directed to the following screen:

|           | Calana Barlt ISD            |  |  |
|-----------|-----------------------------|--|--|
|           | Galend I dik 15D            |  |  |
| Login ID: |                             |  |  |
| Password: |                             |  |  |
|           | Sign In                     |  |  |
|           | Forgot your Login/Password? |  |  |

#### **Skyward Login and Password**

A. Input your Skyward Login ID and Password.

| S K Y W A R D°              |
|-----------------------------|
| Galena Park ISD             |
| Login ID:                   |
| Password:                   |
| Forgot your Login/Password? |

#### Step 1: Returning Student Verification

B. Click the Returning Student Verification tab or choose student directly from list.

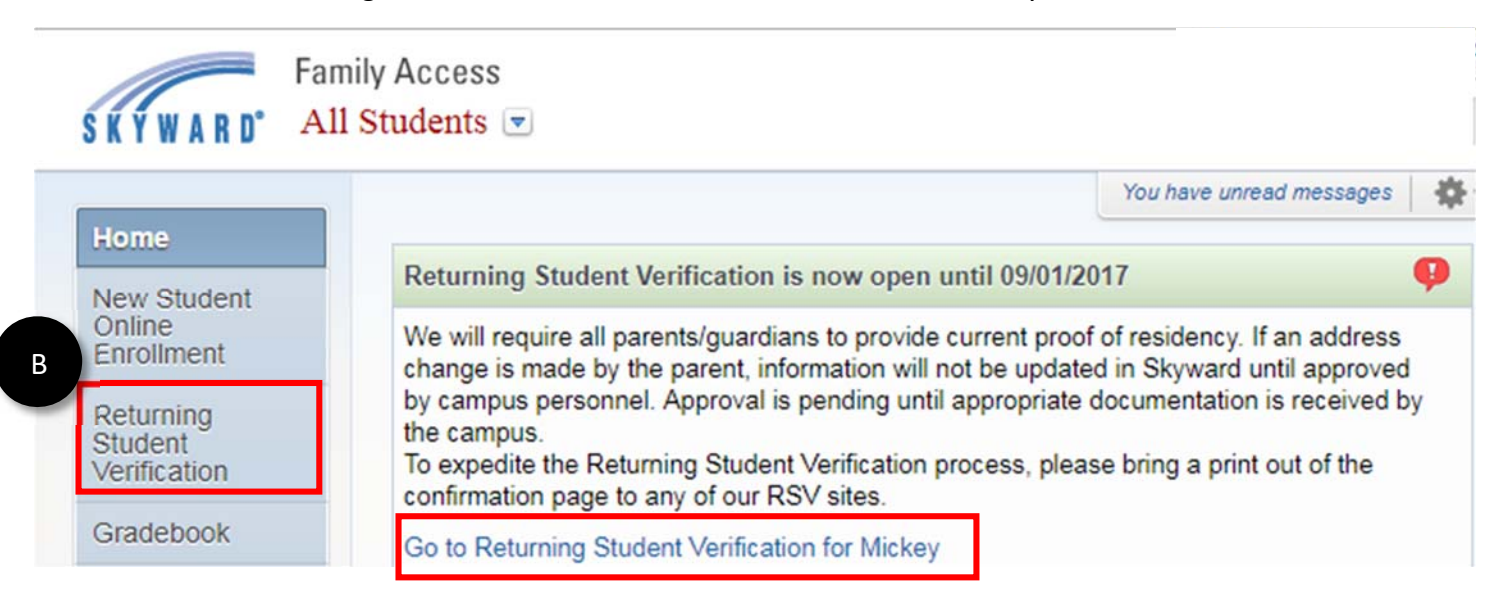

#### Step 2

C. Use the links provided to verify and complete student information.

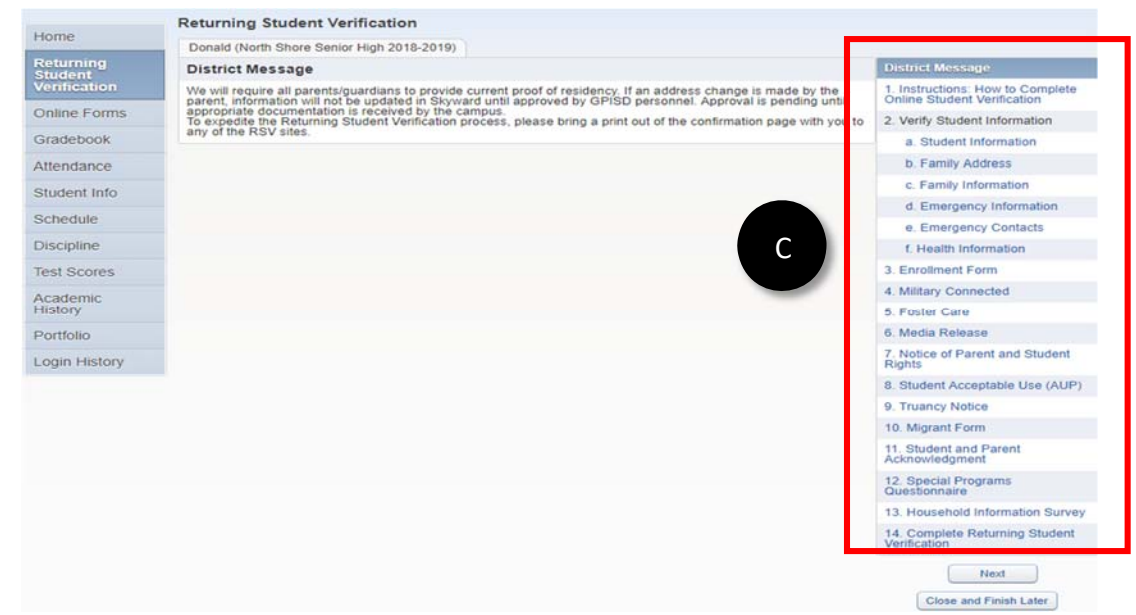

#### Step 2a

Verification

- A. Begin verification by clicking Student Information.
- B. Make necessary changes.
- C. Click Complete Step 2a and move to Step 2b.

| a Student Information                     | General Information                        |                     |
|-------------------------------------------|--------------------------------------------|---------------------|
|                                           | First: Disney                              | Middle:             |
| b. Family Address                         | Last Mouse                                 | Suffix:             |
| c. Family Information                     | Birthday: 08/02/2000                       | Gender: Female      |
| d. Emergency Information                  | Language: ENGLISH                          | Race:               |
| e. Emergency Contacts                     | B Home Phone: Ext:                         |                     |
| 3. Enrollment Form                        |                                            |                     |
| 4. Military Connected                     | Home Email:                                |                     |
| 5. Foster Care                            | Birth County: Harris                       |                     |
| 6. Media Release                          | Birth State: TX - TEXAS                    | ~                   |
| 7. Notice of Parent and Student<br>Rights | Birth Country: USA                         | ]                   |
| 3. Student Acceptable Use (AUP)           | Allow Publication of Student's Name for: 2 | d Llas: Maa Md      |
| 9. Truancy Notice                         | District Use: Yes V Loca                   | al Use: Yes V       |
| 10. Student and Parent<br>Acknowledgment  | C Complete Step 2a                         | and move to Step 2h |
| 11. Migrant Form                          | Complete Step 28                           |                     |
| 12. Complete Returning Student            |                                            |                     |

### Step 2b

- A. Click Family Address
- B. Verify address and/or make necessary changes.

> Note: Address changes will not take effect until approved by appropriate GPISD personnel.

C. Click Complete Step 2b and move on to Step 2c.

| _ | a. Student Information                      | Step 2b. Verify Student Information: Family Address | S Complete          |
|---|---------------------------------------------|-----------------------------------------------------|---------------------|
|   | b. Family Address                           | (Required)                                          |                     |
|   | c. Family Information                       | Address Preview Address                             |                     |
|   | d. Emergency Information                    | Street Number: 1234 Street Dir: Street Na           | me: Woodforest Blvd |
|   | e. Emergency Contacts                       | SUD: 🔽 #. P.O. E                                    | Box:                |
|   | 3. Enrollment Form                          | Address 2:                                          |                     |
|   | 4. Military Connected                       | Zip Code: 77015 Plus 4: City/St                     | ate: Houston, TX    |
|   | 5. Foster Care                              | County:                                             |                     |
|   | 6. Media Release                            |                                                     | _                   |
|   | 7. Notice of Parent and Student Rights      | Complete Step 2b and move to Step 2c                |                     |
|   | 8. Student Acceptable Use (AUP)             |                                                     |                     |
|   | 9. Truancy Notice                           |                                                     |                     |
|   | 10. Student and Parent<br>Acknowledgment    |                                                     |                     |
|   | 11. Migrant Form                            |                                                     |                     |
|   | 12. Complete Returning Student Verification |                                                     |                     |

### Step 2c

- A. Click on Family Information.
- B. Verify and/or update phone numbers.
- C. Click Complete Step 2c and move on to Step 2d.

| a. Student Information                                                                  | Step 2: Marily Student Information Front | iki lafa matia a          | (    |
|-----------------------------------------------------------------------------------------|------------------------------------------|---------------------------|------|
| b. Family Address                                                                       | (Required)                               | ly information            | l    |
| c. Family Information                                                                   | Family Options                           |                           |      |
| d. Emergency Information                                                                | Home Language: ENGLISH                   |                           |      |
| e. Emergency Contacts                                                                   | Guardian Number: 1                       | Primary Phone:            | Ext  |
| f. Health Information                                                                   | Name: Goofy Dog<br>Relationship:         |                           | Ext  |
| Enrollment Form                                                                         | Home Email:                              |                           | Ext: |
| . Military Connected                                                                    |                                          |                           |      |
| . Foster Care                                                                           | Complete Ste                             | ep 2c and move to Step 2d |      |
| . Media Release                                                                         |                                          |                           |      |
| Notice of Parent and Student ights                                                      |                                          |                           |      |
| Student Acceptable Use (AUP)                                                            |                                          |                           |      |
| . Truancy Notice                                                                        |                                          |                           |      |
| 0. Migrant Form                                                                         |                                          |                           |      |
| 1. Student and Parent                                                                   |                                          |                           |      |
| Acknowledgment                                                                          |                                          |                           |      |
| Acknowledgment<br>2. Special Programs<br>Duestionnaire                                  |                                          |                           |      |
| cknowledgment<br>2. Special Programs<br>uestionnaire<br>3. Household Information Survey |                                          |                           |      |

### Step 2d

- A. Click on Emergency Information.
- B. Add/change emergency information.
- C. Click Complete Step 2d and move to Step 2e.

| - | √c. Family Information   | B Physician: | Last Name, First                       |
|---|--------------------------|--------------|----------------------------------------|
|   | d. Emergency Information | Dentist      | :                                      |
| 1 | e. Emergency Contacts    | Hospital     | :                                      |
|   |                          | Insurance    | :                                      |
|   |                          | Policy:      | :                                      |
|   |                          |              | C Complete Step 2d and move to Step 2e |

#### Step 2e

- A. Click on Emergency Contacts.
- B. Update emergency contact information.
- C. Click Complete Step 2e and move on to Step 2f.

| 2. Encollement Form | Mickey (North Shore Senior High 2015-201           | 6) D                   |
|---------------------|----------------------------------------------------|------------------------|
| 3. Enrollment Form  | Step 2e. Verify Student Information:<br>(Required) | Emergency Contacts     |
|                     |                                                    | Change Emergency Conta |
|                     | Contact Number: 1                                  | Delete this Emergency  |
|                     | First: Maria                                       | Primary Phone: Ext:    |
|                     | Middle:                                            | Ext:                   |
|                     | Last: Mouse                                        | Ext:                   |
|                     | Relationship: Mother                               |                        |
|                     | Comment:                                           |                        |
|                     |                                                    |                        |

#### Step 3

A. Click on enrollment form

Se. Emergency Contacts

|  | ŀ | ł |  |  |
|--|---|---|--|--|
|  |   |   |  |  |
|  |   |   |  |  |

Enrollment Form
 Military Connected

В

Galena Park Independent School District/Distrito Escolar Independiente de Galena Park 2018-2019 Enrollment Verification Form/ 2018-2019 Formulario de Verificación de Inscripción

| Student Name/Nombre del estudiante: Disne                                      | y Mouse                                                                                   |   |
|--------------------------------------------------------------------------------|-------------------------------------------------------------------------------------------|---|
| Current Address/Domicilio actual:                                              |                                                                                           |   |
| 234 Woodforest Blvd Houston TX 77015                                           |                                                                                           | ~ |
|                                                                                |                                                                                           |   |
|                                                                                |                                                                                           | ~ |
| hone Number/ <i>Número de teléfono</i> :                                       | Home Language/Lenguaje: ENGLISH                                                           | ~ |
| Phone Number/Número de teléfono:<br>Date of BirthFecha de nacimiento: 08/02/20 | Home Language/Lenguaje: ENGLISH V<br>Student Grade Level/Grado escolar del estudiante: 10 | 1 |

- B. Once the enrollment form is open, please verify the information appearing on the report.
  - Electronically Sign the form.
  - If mistakes are found.
    - Click the Previous Step button.
       Previous Step
    - Return to the Verify Student Information area.
    - Click on the tab where corrections need to be made. Example. .
    - Edit the Step. Example: Edit Step 2c
    - Once changes are made, remember to click the Complete Step button.

Example: Complete Step 2e and move to Step 2f

- Re-open the enrollment form to see updates.
- Note: If your address has changed, that update will not appear on the enrollment form until the campus has approved the change.
- C. Click Next Step. Next Step

#### Step 4 - 13

### All forms will work in a similar way as the examples above. Please read each form carefully.

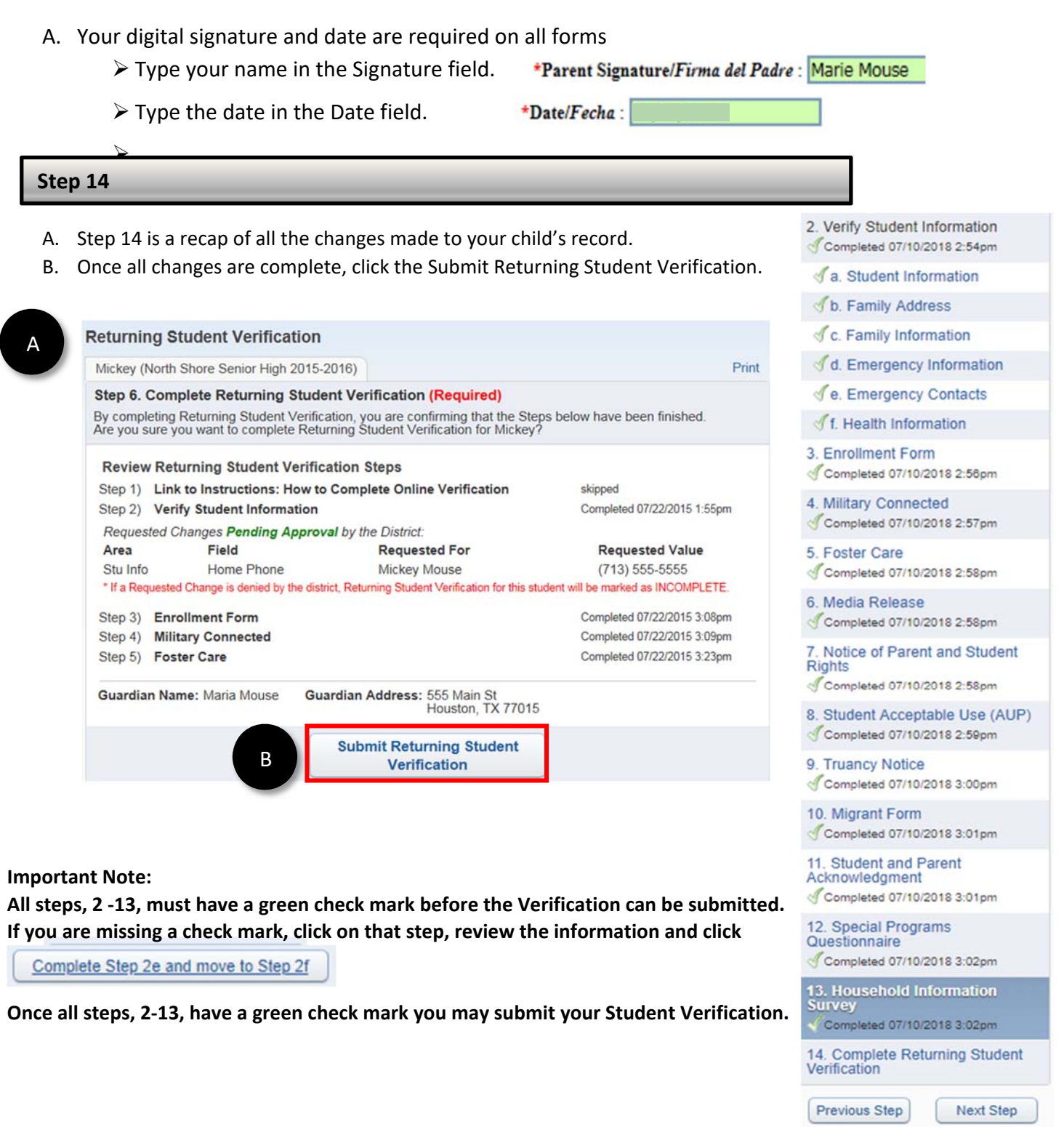

Close and Finish Later

### Step 15

Once you have submitted your Returning Student Verification you will need to print out the confirmation page.

A. Click on Go back to review completed steps

| New Student<br>Torollment   Performance   Performance   Performance Performance Perfor | Home                                                                        |                                                                                                    |
|----------------------------------------------------------------------------------------------------|-----------------------------------------------------------------------------|----------------------------------------------------------------------------------------------------|
| <ul> <li>B. Click on step 14</li> <li>It. Complete Returning Student<br/>Verification</li> <li>C. Click Print</li> <li>C Click Print</li> <li>C Print Mark as not completed and make changes</li> <li>Completing Returning Student Verification (Required)</li> <li>By completing Returning Student Verification, you are confirming that the Steps below have been finished.<br/>Are you sure you want to complete Returning Student Verification for Donald?</li> <li>Review Returning Student Verification Steps</li> <li>Step 1) Instructions: How to Complete Online Student Verification skipped</li> <li>Step 2) Verify Student Information</li> <li>No Requested Changes exist for Step 2.</li> </ul>                                                                                                    | New Student<br>Online<br>Enrollment<br>Returning<br>Student<br>Verification | Returning Student Verification was successfully completed and submitted to the district for       on Mon Jul 10, 2017 11:46am by .         Go back to review completed steps         Mark Returning Student Verification as not completed and make changes |
| C. Click Print  Returning Student Verification  Donald (North Shore Senior High 2018-2019)  Print Mark as not completed and make changes  Step 14. Complete Returning Student Verification (Required) By completing Returning Student Verification, you are confirming that the Steps below have been finished. Are you sure you want to complete Returning Student Verification for Donald?  Review Returning Student Verification Steps Step 1) Instructions: How to Complete Online Student Verification Step 2) Verify Student Information No Requested Changes exist for Step 2.                                                                                                    | B. 14.<br>Ve                                                                | Click on step 14<br>. Complete Returning Student                                                                                                    |
| Returning Student Verification       Print       Mark as not completed and make changes         Donald (North Shore Senior High 2018-2019)       Print       Mark as not completed and make changes         Step 14. Complete Returning Student Verification (Required)       By completing Returning Student Verification, you are confirming that the Steps below have been finished.         Are you sure you want to complete Returning Student Verification for Donald?       Review Returning Student Verification Steps         Step 1)       Instructions: How to Complete Online Student Verification       skipped         Step 2)       Verify Student Information       Completed 07/10/2018 2:54pm         No Requested Changes exist for Step 2.       For Step 2.                                                                                                    | С.                                                                          | Click Print                                                                                                    |
| Donald (North Shore Senior High 2018-2019)       Print       Mark as not completed and make changes         Step 14. Complete Returning Student Verification (Required)       By completing Returning Student Verification, you are confirming that the Steps below have been finished. Are you sure you want to complete Returning Student Verification for Donald?         Review Returning Student Verification Steps       Step 1)       Instructions: How to Complete Online Student Verification       skipped         Step 2)       Verify Student Information       Completed 07/10/2018 2:54pm         No Requested Changes exist for Step 2.       Exist Step 2.                                                                                                    | Returning Stud                                                              | dent Verification                                                                                                    |
| Step 14. Complete Returning Student Verification (Required)         By completing Returning Student Verification, you are confirming that the Steps below have been finished.         Are you sure you want to complete Returning Student Verification for Donald?         Review Returning Student Verification Steps         Step 1)       Instructions: How to Complete Online Student Verification         Step 2)       Verify Student Information         No Requested Changes exist for Step 2.                                                                                                    | Donald (North Sho                                                           | ore Senior High 2018-2019) Print Mark as not completed and make changes                                                                                                    |
| Review Returning Student Verification Steps         Step 1)       Instructions: How to Complete Online Student Verification         Step 2)       Verify Student Information         No Requested Changes exist for Step 2.                                                                                                    | Step 14. Comp<br>By completing Ret<br>Are you sure you you                  | <b>blete Returning Student Verification (Required)</b><br>turning Student Verification, you are confirming that the Steps below have been finished.<br>want to complete Returning Student Verification for Donald?                                         |
|                                                                                                    | Review Return<br>Step 1) Instruct<br>Step 2) Verify<br>No Requested C       | ning Student Verification Steps         ctions: How to Complete Online Student Verification       skipped         Student Information       Completed 07/10/2018 2:54pm         Changes exist for Step 2.       Completed 07/10/2018 2:54pm                |

El padre/tutor ingresa al sitio web de GPISD para iniciar el proceso. Un enlace a la página de "Skyward Family Access" se encuentra en la página de inicio. Enlace a GPISD: <u>www.galenaparkisd.com</u>

### Para ingresar a Inscripción Estudiantil

A. Localice y haga clic en el icono de "Skyward Family Access" que se encuentra en la página de inicio.

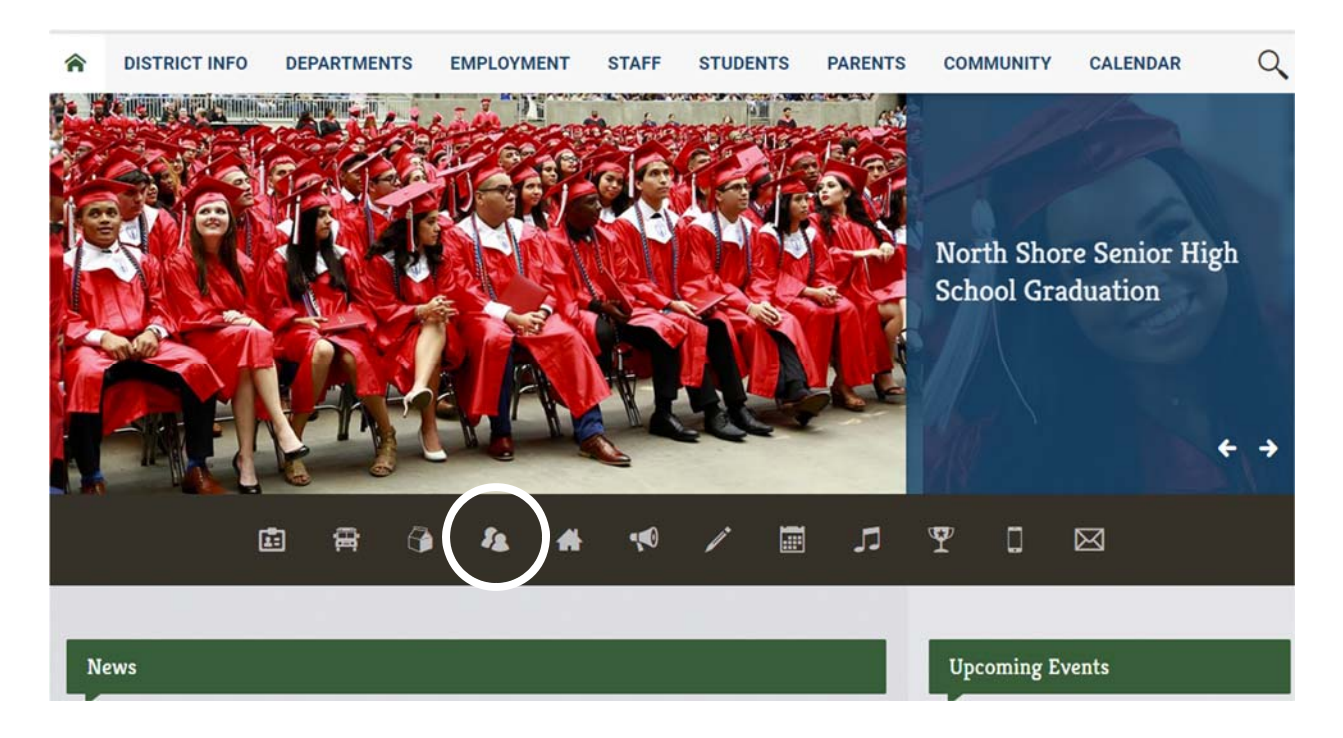

Sera dirigido a la próxima pantalla:

| SKYWARD                     |                |
|-----------------------------|----------------|
| Galena Park ISD             | _              |
| Login ID:                   |                |
| Password:                   |                |
| Sign In                     |                |
| Forgot your Login/Password? | 05 45 00 00 04 |

#### Inicio de Skyward y Contraseña

A. Ingrese su nombre de usuario y contraseña de Skyward.

| S K Y W A R D°                         |
|----------------------------------------|
| Galena Park ISD                        |
| Login ID:                              |
| Password:                              |
| Sign In<br>Forgot your Login/Password? |

#### Paso 1: Verificación de Estudiantes Actuales

B. Haga clic en "Returning Student Verification" o escoja el estudiante directamente de la lista.

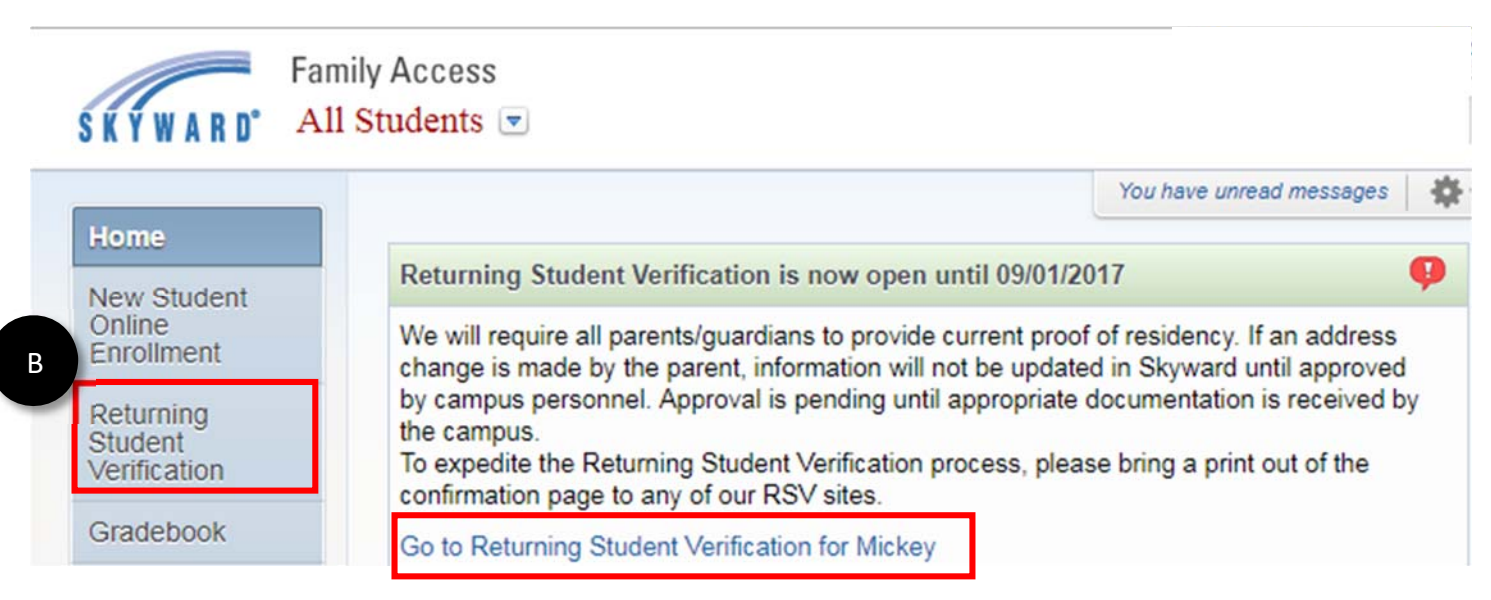

#### Paso 2

C. Use el enlace proveído para verificar y completar la información estudiantil.

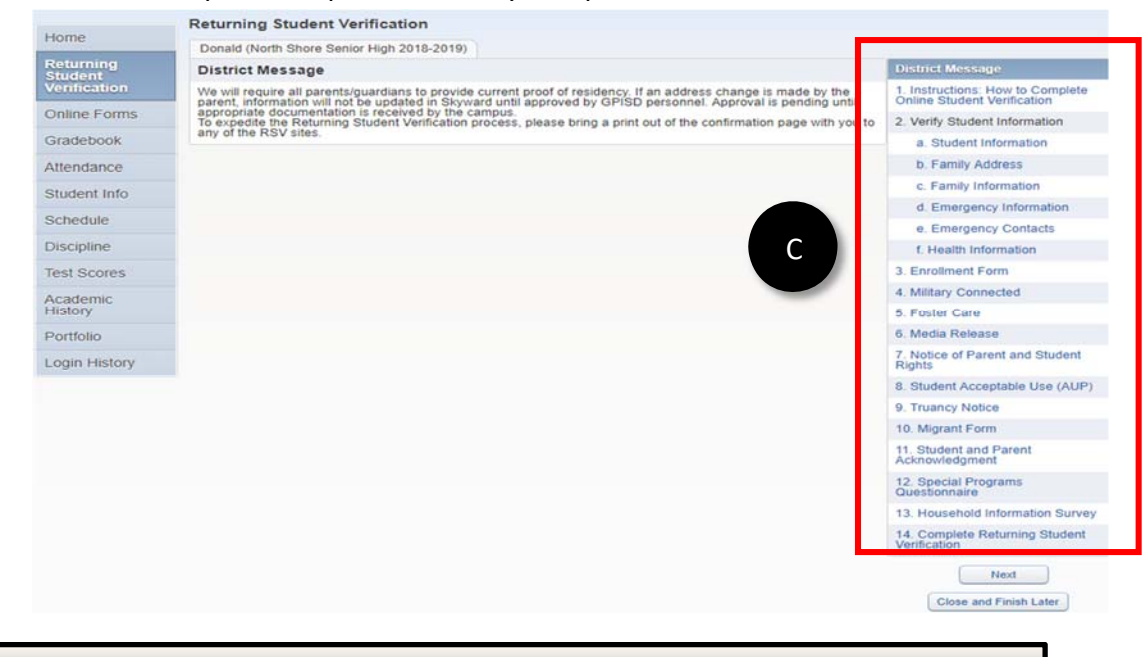

#### Paso 2a

Verification

- A. Empiece la verificación haciendo clic en "Student Information".
- B. Haga los cambios necesarios.
- C. Haga clic en "Complete Step 2a and move to Step 2b."

| a Student Information          | General Information                        |                                  |
|--------------------------------|--------------------------------------------|----------------------------------|
|                                | First Disney                               | Middle:                          |
| b. Family Address              | Last: Mouse                                | Suffix:                          |
| c. Family Information          | Birthday: 08/02/2000                       | Gender: Female                   |
| d. Emergency Information       | Language: ENGLISH                          | Race:                            |
| e. Emergency Contacts          | Home Phone: Ext.                           |                                  |
| nrollment Form                 | Ext:                                       |                                  |
| ilitary Connected              | Liene Email                                |                                  |
| Foster Care                    | Birth County: Harris                       |                                  |
| ledia Release                  | Birth State: TX - TEXAS                    | $\checkmark$                     |
| otice of Parent and Student ts | Birth Country: USA                         |                                  |
| tudent Acceptable Use (AUP)    | Allow Publication of Student's Name for: ? |                                  |
| uancy Notice                   | Military Use: Yes ♥ Highe                  | Local Use: Yes V Public Use: Yes |
| Student and Parent nowledgment | C Complete Step                            | 2a and move to Step 2h           |
| Migrant Form                   |                                            |                                  |
| Complete Returning Student     |                                            |                                  |

#### Paso 2b

- A. Haga clic en "Family Address"
- B. Verifique su dirección o haga los cambios necesarios.
  - Note: <u>El cambio de domicilio hecho en esta sección no será visible hasta que presente la documentación apropiada y sea aprobado por la escuela.</u>
- C. Haga clic en "Complete Step 2b and move on to Step 2c."

|   | a. Student Information                         | Step 2b. Verify Student Informa | tion: Family Address      |              | Complete        |
|---|------------------------------------------------|---------------------------------|---------------------------|--------------|-----------------|
| A | b. Family Address                              | (Required)                      | •                         |              |                 |
|   | c. Family Information                          | Address Preview Address         |                           |              |                 |
|   | d. Emergency Information                       | Street Number: 1234             | Street Dir:               | Street Name: | Woodforest Blvd |
|   | e. Emergency Contacts                          | SUD:                            | #:                        | P.O. Box:    |                 |
|   | 3. Enrollment Form                             | Address 2:                      |                           |              |                 |
|   | 4. Military Connected                          | Zip Code: 77015                 | Plus 4:                   | City/State:  | Houston, TX     |
|   | 5. Foster Care                                 | County:                         |                           |              |                 |
|   | 6. Media Release                               |                                 |                           |              | 1               |
|   | 7. Notice of Parent and Student Rights         | C                               | Complete Step 2b and move | to Step 2c   |                 |
|   | 8. Student Acceptable Use (AUP)                |                                 |                           |              |                 |
|   | 9. Truancy Notice                              |                                 |                           |              |                 |
|   | 10. Student and Parent<br>Acknowledgment       |                                 |                           |              |                 |
|   | 11. Migrant Form                               |                                 |                           |              |                 |
|   | 12. Complete Returning Student<br>Verification |                                 |                           |              |                 |
|   |                                                |                                 |                           |              |                 |

#### Paso 2c

- A. Haga clic en "Family Information".
- B. Verifique y/o actualice los números de teléfono.
- C. Haga clic en "Complete Step 2c and move on to Step 2d."

| A a. Student Information Stop 2a Variati Studen | t Information: Family  | Information             | (u., |
|-------------------------------------------------|------------------------|-------------------------|------|
| b. Family Address (Required)                    | it information: Family | information             | Und  |
| c. Family Information Family Options            |                        |                         |      |
| d. Emergency Information Home                   | Language: ENGLISH      |                         |      |
| e. Emergency Contacts Guardian Number: 1        |                        | Primary Phone:          | Ext: |
| f. Health Information Relationship:             | oofy Dog               |                         | Ext  |
| 3. Enrollment Form                              |                        |                         | Ext: |
| 4. Military Connected                           | Constate Char          | 2. and more to Star 2.4 |      |
| 5. Foster Care                                  | Complete Step          | 2c and move to Step 2d  |      |
| 6. Media Release                                | ,                      |                         |      |
| 7. Notice of Parent and Student<br>Rights       |                        |                         |      |
| 8. Student Acceptable Use (AUP)                 |                        |                         |      |
| 9. Truancy Notice                               |                        |                         |      |
| 0. Migrant Form                                 |                        |                         |      |
| 11. Student and Parent<br>Acknowledgment        |                        |                         |      |
| 12. Special Programs<br>Questionnaire           |                        |                         |      |
| 13. Household Information Survey                |                        |                         |      |
| 14. Complete Returning Student<br>Verification  |                        |                         |      |

### Paso 2d

- A. Haga clic en "Emergency Information".
- B. Agregue o cambie la información de emergencia.
- C. Haga clic en "Complete Step 2d and move to Step 2e."

| c. Family Information    | B Physician: |  |
|--------------------------|--------------|--|
| d. Emergency Information | Dentist:     |  |
| e. Emergency Contacts    | Hospital:    |  |
|                          | Insurance:   |  |
|                          | Policy:      |  |

#### Paso 2e

- A. Haga clic en "Emergency Contacts".
- B. Actualice la información de los contactos de emergencia.
- C. Haga clic en "Complete Step 2e and move on to Step 2f."

|                    | Mickey (North Shore Senior High 2015-20            | 16)                |                            |
|--------------------|----------------------------------------------------|--------------------|----------------------------|
| 3. Enrollment Form | Step 2e. Verify Student Information:<br>(Required) | Emergency Contacts |                            |
|                    |                                                    |                    | Change Emergency Contact C |
|                    | Contact Number: 1                                  |                    | Delete this Emergency Co   |
|                    | First: Maria                                       | Primary Phone:     | Ext:                       |
|                    | Middle:                                            | $\sim$             | Ext:                       |
|                    | Last: Mouse                                        | ✓                  | Ext:                       |
|                    | Relationship: Mother                               |                    |                            |
|                    | Comment                                            |                    | ,                          |
|                    |                                                    |                    |                            |

#### Paso 3

A. Haga clic en "enrollment form"

| Se. Emergency Contacts |
|------------------------|
| 3. Enroliment Form     |
|                        |

4. Military Connected

В

Galena Park Independent School District/Distrito Escolar Independiente de Galena Park 2018-2019 Enrollment Verification Form/ 2018-2019 Formulario de Verificación de Inscripción

| Student Name/Nombre del estudiante: Disney Mouse                                 |                                                                                           |
|----------------------------------------------------------------------------------|-------------------------------------------------------------------------------------------|
| Current Address/Domicilio actual:                                                |                                                                                           |
| 234 Woodforest Blvd Houston TX 77015                                             | /                                                                                         |
|                                                                                  |                                                                                           |
|                                                                                  |                                                                                           |
| hone Number/Número de teléfono:                                                  | Home Language/Lenguaje: ENGLISH                                                           |
| Phone Number/Número de teléfono:<br>Date of BirthFecha de nacimiento: 08/02/2000 | Home Language/Lenguaje: ENGLISH V<br>Student Grade Level/Grado escolar del estudiante: 10 |

En cuanto se habrá el formulario, por favor verifique la información que aparece en el reporte.

- Ingrese su nombre en el área de Firma.
- Si encuentra algún error:
  - Haga clic en el botón. Previous Step
  - Regrese al área de "Verify Student Information.

  - Corrija el Paso. Ejemplo: Edit Step 2c
  - Ya que los cambios estén hechos, recuerde hacer clic en el botón "Complete Step".
  - Ejemplo: <u>Complete Step 2e and move to Step 2f</u>

Nota: Si su dirección ha cambiado, el cambio no aparecerá en la forma hasta que la escuela apruebe el cambio.

Vuela abrir el formulario para ver los cambios.

| M  | avt | St | an |
|----|-----|----|----|
| 14 | ext | 20 | ep |

#### Paso 4 - 13

# Todos los formularios funcionan en manera parecida a los ejemplos. Favor de leer cada uno detenidamente.

| <ul> <li>A. Su firma digital es requerida en cada formulario.</li> <li>➢ Ingrese su nombre en el área de firma.</li> </ul>                                                                                                    | e : Marie Mouse                                                                                                    |
|----------------------------------------------------------------------------------------------------|----------------------------------------------------------------------------------------------------|
| Ingrese la fecha en el área de Fecha. *Date/Fecha :                                                                                                    |                                                                                                    |
| Paso 14                                                                                                    |                                                                                                    |
| <ul> <li>A. El Paso 14 es un resumen de todos los cambios hechos al expediente de su hijo.</li> <li>B. Cuando los cambios estén completos, haga clic en<br/>"Submit Returning Student Verification.</li> </ul>                                                                                                    | 2. Verify Student Information<br>Completed 07/10/2018 2:54pm<br>a. Student Information<br>b. Family Address                                                                                                    |
| A       Returning Student Verification         Mickey (North Shore Senior High 2015-2016)       Print         Step 6. Complete Returning Student Verification (Required)       By completing Returning Student Verification, you are confirming that the Steps below have been finished. Are you sure you want to complete Returning Student Verification for Mickey?                                         | Image: Contract of the second second seco |
| Review Returning Student Verification Steps         Step 1)       Link to Instructions: How to Complete Online Verification       skipped         Step 2)       Verify Student Information       Completed 07/22/2015 1:55pm         Requested Changes Pending Approval by the District:       Area       Field       Requested For         Stu Info       Home Phone       Mickey Mouse       (713) 555-5555 | 3. Enrollment Form<br>Completed 07/10/2018 2:58pm<br>4. Military Connected<br>Completed 07/10/2018 2:57pm<br>5. Foster Care<br>Completed 07/10/2018 2:58pm                                                                                                    |
| * If a Requested Change is denied by the district, Returning Student Verification for this student will be marked as INCOMPLETE.<br>Step 3) Enrollment Form Completed 07/22/2015 3:08pm<br>Step 4) Military Connected Completed 07/22/2015 3:09pm<br>Step 5) Foster Care Completed 07/22/2015 3:23pm<br>Guardian Address: 555 Main St                                                                         | 6. Media Release                                                                                                    |
| B<br>B<br>B<br>B<br>B<br>B<br>B<br>B<br>B<br>B<br>B<br>B<br>B<br>B<br>B<br>B<br>B<br>B<br>B                                                                                                    | <ol> <li>Student Acceptable Use (AUP)</li> <li>Completed 07/10/2018 2:59pm</li> <li>Truancy Notice</li> <li>Completed 07/10/2018 3:00pm</li> </ol>                                                                                                    |
| Nota Importante:                                                                                                    | 10. Migrant Form<br>Completed 07/10/2018 3:01pm<br>11. Student and Parent<br>Acknowledgment<br>Completed 07/10/2018 3:01pm                                                                                                    |
| Todos los pasos, 2-13, deben de tener una palomita verde antes que la Verificación pued<br>ser procesada.<br>Si le falta una palomita, haga clic en ese paso, verifique la información y haga clic en el<br>Botón <u>Complete Step 2e and move to Step 2f</u>                                                                                                    | a 12. Special Programs<br>Questionnaire<br>√ Completed 07/10/2018 3:02pm<br>13. Household Information<br>Survey                                                                                                    |
| En cuanto los pasos 2-13 tengan una palomita, usted puede remitir la Verificación.                                                                                                    | 14. Complete Returning Student<br>Verification<br>Previous Step Next Step                                                                                                    |

Close and Finish Later

#### Paso 15

Por Favor imprima la página de confirmación.

A. Haga clic en "Go back to review completed steps"

| Home                                                                        |                                                                                                    |  |
|-----------------------------------------------------------------------------|----------------------------------------------------------------------------------------------------|--|
| New Student<br>Online<br>Enrollment<br>Returning<br>Student<br>Verification | Returning Student Verification was successfully completed and submitted to the district for on Mon Jul 10, 2017 11:46am by a     Go back to review completed steps     Mark Returning Student Verification as not completed and make changes |  |

B. Haga clic en el paso 14.

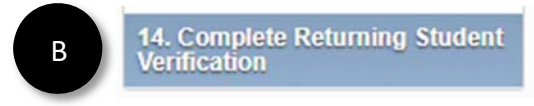

C. Haga clic en "Print."

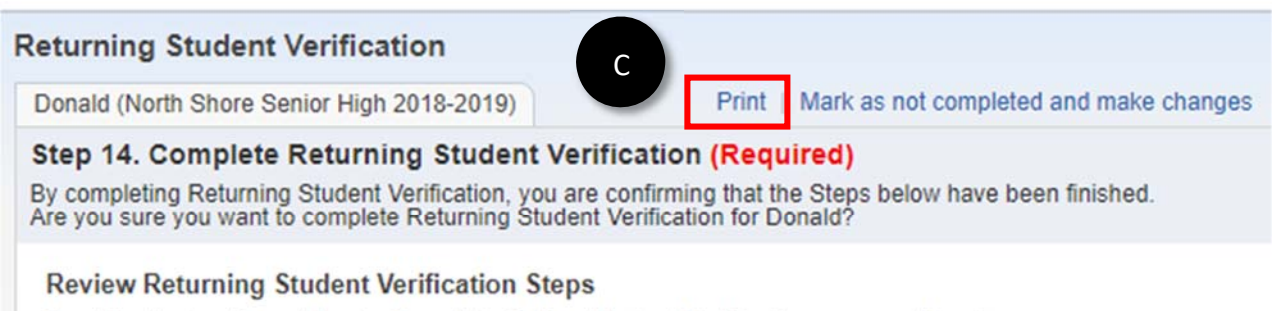

- Step 1) Instructions: How to Complete Online Student Verification
- Step 2) Verify Student Information

No Requested Changes exist for Step 2.

skipped Completed 07/10/2018 2:54pm